Jennov

# WIFI 防犯カメラ取扱説明書

 $(\mathbf{C})$ (Cシリーズ)

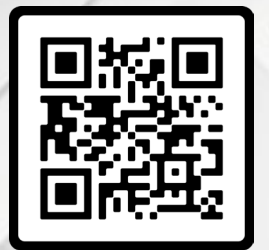

# オンラインでのお問い合わせ

() www.jennov.com (オンラインでのお問い合わせ)

<sup>034-5778-298</sup>
<sup>050-5050-9046</sup> (10:00-13:00、14:30-19:30 土日を除く)

□: supportip@jennov.com

## 安全上のご注意事項:

#### 危险

AC アダプター本体に DC ケーブルや電源コードを巻きつけないで さい。 芯線折れや露出により発煙、発火の原因になります。 出力が 出ない、異音、雑音がするなど何らかの異常が認められた時は使用 を中止し AC アダプター、電源コードを抜いて下さい。差し込んた 状態で放置しますと火災の原因になります。

、禁止

分解・修理・改造しない修理は販売店へご相談ください ぬれた手で、AC アダプターの抜き差しはしない雷が鳴ったら、本体 ・AC アダプターに触れない機器内部に金属物を入れない 金属物 入った場合は、すぐに AC アダプターを抜いて販売店へご相談くださ い。コード・AC アダプターを破損するようなことはしない 傷つける、加工する、熱器具に近づける、無理に曲げる、ねじる 引っ張る、重い物を載せる、束ねるなど修理は販売店にご相談く さい。(傷んだまま使用すると、感電・ショート・火災の原因) コンセントや配線器具の定格を超える使いかたや、AC100 V 以外で の使用はしない (たこ足配線などで、定格 を超えると、発熱による 火災の原因)機器(AC アダプターを含む)に水をかけたり、ぬらし たりしない。

設置・配線工事の際の壁への穴開けや、コードを固定 する際は、屋 内配線・屋内 配管を傷つけない AC アダプターは根元まで 確実に差 し込む(差し込みが不完全だと、感電や発熱による火災の原因)傷 んだ AC アダプター・ゆるんだコンセントは使用しないでください AC アダプターのほこりなどは定期的にとる (プラグにほこりなど がたまると、湿気などで絶縁不良となり火災の原因) AC アダプタ ーを抜き、乾いた布でふいてください

煙・異臭・異音が出たり、 落下・破損したときは、すぐに AC アタ プターを抜き、電池パックを外す(そのまま使用すると、火災や感 電の原因)使用を中止し、販売店へご 相談ください

ACアダプターを抜くときは、ACアダプターの本体(金属でない部分) を持って抜く(コードを持って抜くと、コードの断線による火災 ・感電・やけどの原因)

## 2、警告

医療機器の近くでの設置や使用をしない※1手術室、集中治療室、 CCU(冠状動脈疾患監視病室の略称)などには持ち込まない自動 ドア、火災報知器などの自動制御機器の近くで設置や使用をしない ※1 本機からの電波が医療機器や自動制御機器に 影響を及ぼすこと があり、誤動作による事故の原因落下させたり、強い衝撃を加え い不安定な場所や振動の激しい場所では使用しない(落下による破 損やけがの 原因)カメラから取り外したねじは乳幼児の手の届くと ころに置かない(誤って飲み込むおそれ)万一、飲み込んだと思わ れるときは、すぐに医師にご相談ください

: supportip@jennov.com

本体や AC アダプターの コードを、乳幼児の手の届かない位置に該 置する(コードの巻き付きによる 窒息のおそれ)心臓ペースメーカ ーの装着 部位から 15 cm 以上離す (本機からの電波により、ペー スメーカーの作動に影響を与える場合があります)

3、事故などを防ぐために

#### 電気設備の定期的な点検、清掃

電気設備が劣化・破損している箇所を早期に発見し修理・交換すると 漏電の発生を防ぐことができます。そのためにも、電気設備の定期 的な点検や清掃は確実に行いましょう。他にも、電気代が異様に高い 壁などを触るとビリッとする、計器類の数値に異常があるといった トラブルが生じている時も、漏電を疑って即座に点検することが大 切です。

漏電は、電気が通っている場所ならどこでも発生する可能性があり ます。発生していても目に見えず気づけないことも多いため、定期 的に電気設備の点検や清掃を行い、大規模な火災や感電事故につな がるのを防ぐことが大切です。そして、漏電の発生に気づいた時は、 すぐに専門業者に対応を依頼しましょう。

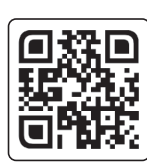

### よくある質問 (FAQ)

上記の OR コードをスキャンして、詳細なマニュアルや接続ビデオ にアクセスしてください。

1、最新バージョンまたより詳しい説明書の OR コード 2、カメラの接続方法に関する QR コード

### 注意事項

- ンしてください。

# 01 製品リスト

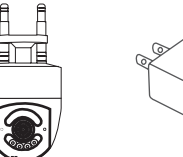

電源アダプター カメラ

: supportip@jennov.com

Isupportip@jennov.com

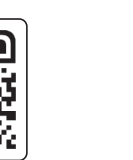

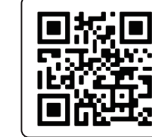

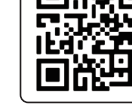

操作ビデオ

・お手元のものはクイックマニュアルなのです。詳細なマニュアル や操作ビデオにアクセスするために、上記の QR コードをスキャ

もし何か質問があれば、いつでもお気軽に連絡してください。

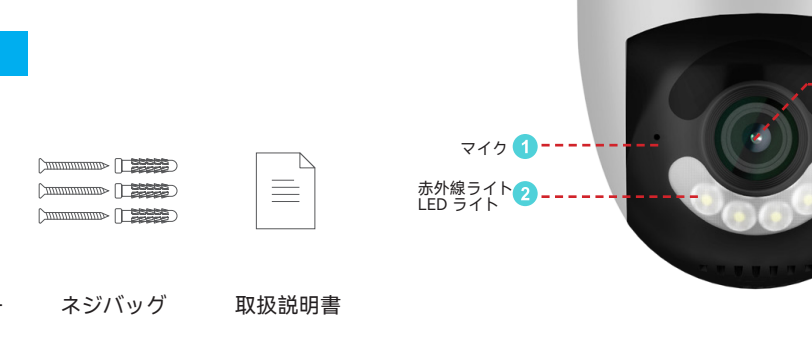

02 カメラの詳細

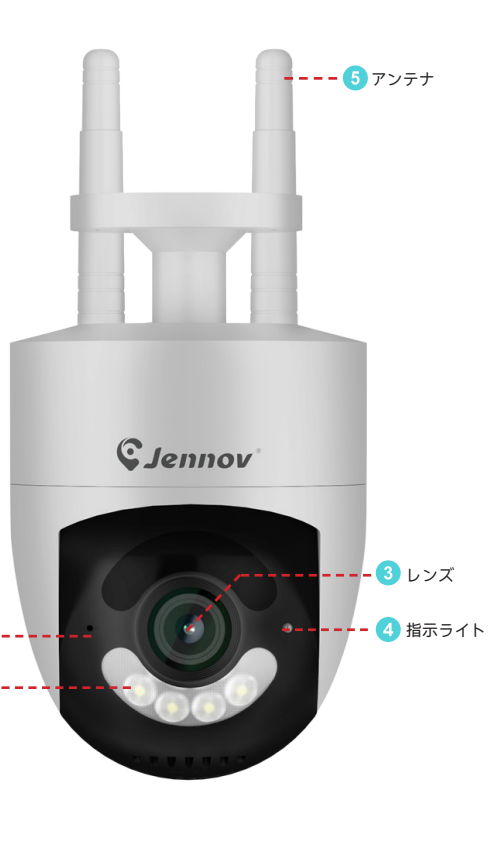

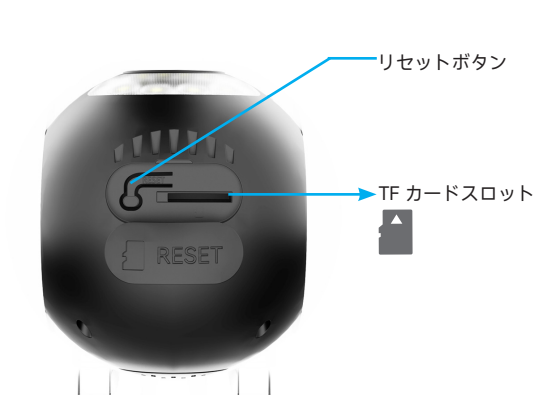

ご注意:矢印通りに TF カードを挿入してください。 TF カードを正しく挿入されていない場合、カメラを壊す可能性カ あります。

TF カードスロット:正規品の TF カード(最大 128GB まで)。 注意: 128GB のカードとカメラの交換性が悪いので、正規品のも のではないと対応できません。 リセットボタン:カメラを工場出荷時の設定に復元するために使 用します(5-8 秒間押し続けてください)。 カード容量の要件: 8-128 GB。 読み書き速度の要件: Class10 レベル ファイルフォーマット: FAT32。

# )3 Jennov アプリのインストールとセットアッ<sup>・</sup>

「Jennov」を App Store (iOS) または Google Play ストア (Android) で検索し、アプリをダウンロードしてください。 • Google Play からダウンロード

- Apple Store からダウンロード
- または、以下の OR コードをスキャンしてください。

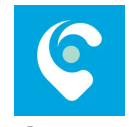

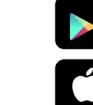

Jennov

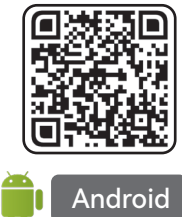

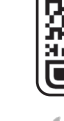

- 1. アプリは無料で利用可能です。もしアプリをダウンロードする時、 料金が掛かる必要がある場合、アフターサービスに連絡してくだ さい。初めてこのアプリを使用する際に、下記の二つの権限を許 可してください。 2. 「Jennov」がお宅の WIFI に接続できるように許可してください。
- そうしないと、IP カメラの追加が失敗します。
- . 「Jennov」アプリがプッシュメッセージを受け取れるように許可 してください。そうしないと、動き検知や音声警報がトリガーさ れた場合、携帯電話はアラーム通知を受け取れません

Supportip@jennov.com
Supportip@jennov.com
Supportip@jennov.com
Supportip@jennov.com
Supportip@jennov.com
Supportip@jennov.com
Supportip@jennov.com
Supportip@jennov.com
Supportip@jennov.com
Supportip@jennov.com
Supportip@jennov.com
Supportip@jennov.com
Supportip@jennov.com
Supportip@jennov.com
Supportip@jennov.com
Supportip@jennov.com
Supportip@jennov.com
Supportip@jennov.com
Supportip@jennov.com
Supportip@jennov.com
Supportip@jennov.com
Supportip@jennov.com
Supportip@jennov.com
Supportip@jennov.com
Supportip@jennov.com
Supportip@jennov.com
Supportip@jennov.com
Supportip@jennov.com
Supportip@jennov.com
Supportip@jennov.com
Supportip@jennov.com
Supportip@jennov.com
Supportip@jennov.com
Supportip@jennov.com
Supportip@jennov.com
Supportip@jennov.com
Supportip@jennov.com
Supportip@jennov.com
Supportip@jennov.com
Supportip@jennov.com
Supportip@jennov.com
Supportip@jennov.com
Supportip@jennov.com
Supportip@jennov.com
Supportip@jennov.com
Supportip@jennov.com
Supportip@jennov.com
Supportip@jennov.com
Supportip@jennov.com
Supportip@jennov.com
Supportip@jennov.com
Supportip@jennov.com
Supportip@jennov.com
Supportip@jennov.com
Supportip@jennov.com
Supportip@jennov.com
Supportip@jennov.com
Supportip@jennov.com
Supportip@jennov.com
Supportip@jennov.com
Supportip@jennov.com
Supportip@jennov.com
Supportip@jennov.com
Supportip@jennov.com
Supportip@jennov.com
Supportip@jennov.com
Supportip@jennov.com
Supportip@jennov.com
Supportip@jennov.com
Supportip@jennov.com
Supportip@jennov.com
Supportip@jennov.com
Supportip@jennov.com
Supportip@jennov.com
Supportip@jennov.com
Supportip@jennov.com
Supportip@jennov.com
Supportip@jennov.com
Supportip@jennov.com
Supportip@jennov.com
Supportip@jennov.com
Supportip@je

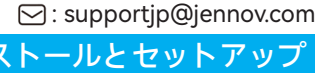

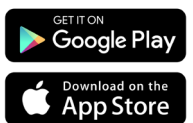

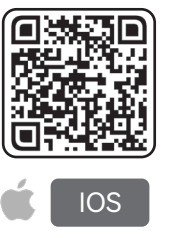

## Jennov アカウントの新規登録

- 1. 日本を選び、メールアドレスを入力します。
- 2. プロトコルを許可します。
- 3. 次の画面で、メールアドレスは正しく入力されているかどうか確 認してください。
- 4. ニックネームとパスワードを設定します。
- 5. パスワードを再入力し、新規登録が完成します。

| 09:51I 🗢 🕨              | 09:51             | .ıl ? ■ |
|-------------------------|-------------------|---------|
|                         | ← 国/地域            |         |
|                         | ○、 調べる            |         |
|                         | н                 |         |
| (C)                     | Hong Kong (China) | +852    |
| Jennov                  | м                 |         |
|                         | Macao (China)     | +853    |
|                         | т                 |         |
|                         | Taiwan (China)    | +886    |
| ø                       | 7                 |         |
|                         | アイスランド            | +354    |
| ✓ パスワードを覚える パスワードを忘れました | アメリカ合衆国           | +'      |
|                         | アセンション島           | +245    |
|                         | アンドラ              | +376    |
|                         | アラブ首長国連邦          | +971    |
| ログイン                    | アフガニスタン           | +93     |
| 登録                      | アンティグア・パーブーダ      | +1268   |
|                         | アンギラ              | +1264   |
| 本を選び、メールアドレス            | アルバニア             | +355    |
| <u> 刀します。</u>           | アルメニア             | +374    |
|                         | アンゴラ              | +244    |

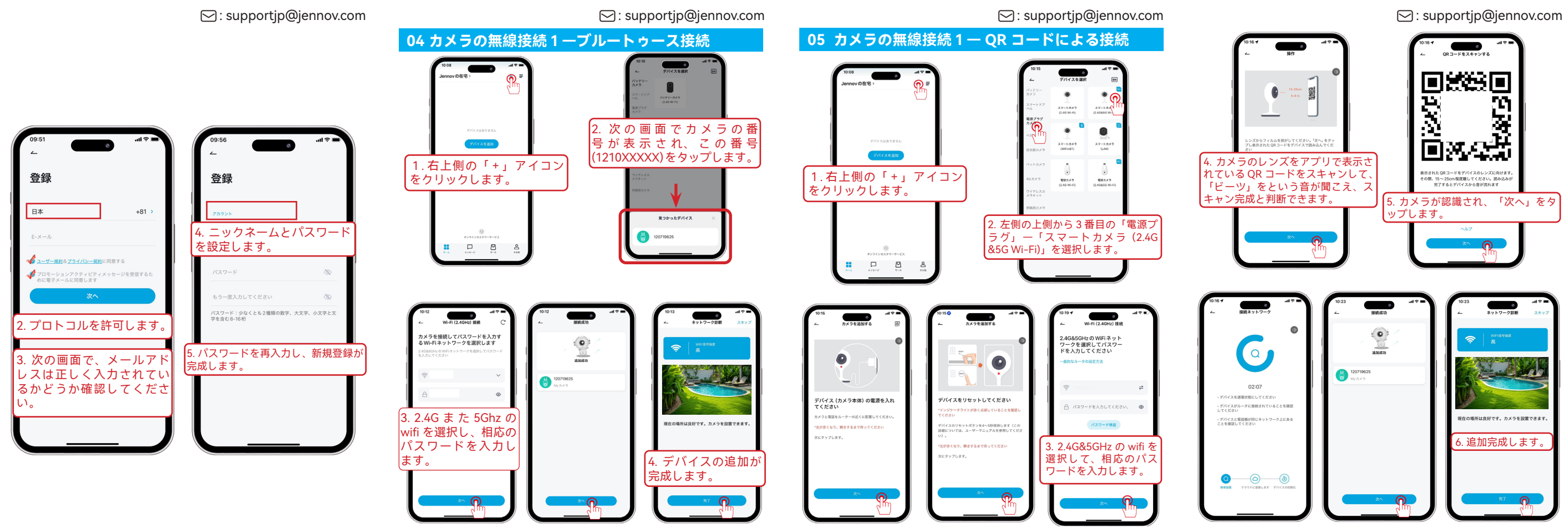

: supportip@jennov.com

🖂 : supportjp@jennov.com

## 06 カメラの取付

設置場所で受信電波をテストする

カメラを設置する前に、スマホを利用して、設置場所の電波をラ トして、カメラがお宅のルーターからよく受信できるようにご確認 のほどお願いします。

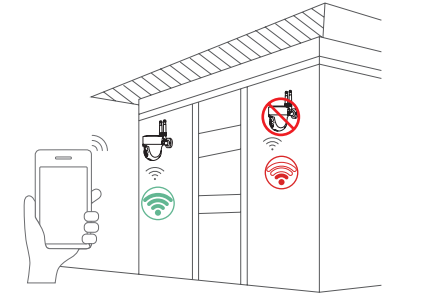

- 1. 直射日光が当たる場所はお避けください。
- 2. 延長コードを利用する場合、延長コードの長さを5メートル以内 に控えてください。
- . カメラの電波と映像を確認した前に、カメラを設置しないでくだ さい。
- 4. カメラを 90 度に直線設置してください。倒れたり、傾いたり、 他の角度で取り付けたりすることはできません。
- . カメラを光や壁などに向き設置しないでください。街燈やガラス や太陽に向き設置すると、カメラの暗視効果と画質を影響します

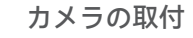

カメラの動体センサーの動体範囲を最大利用できるように、カメラ を地上から 2-3 メートルの場所に設置することを推奨いたします。

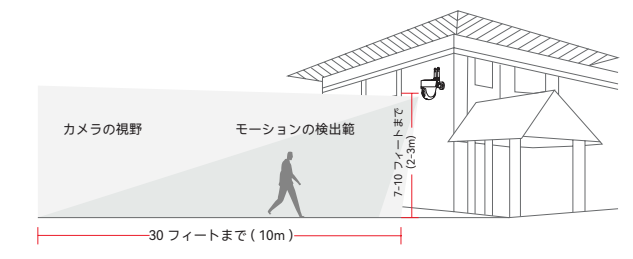

1. ポジションステッカに合わせ、15/64(6 mm)ドリルを利用し 穴を開ける

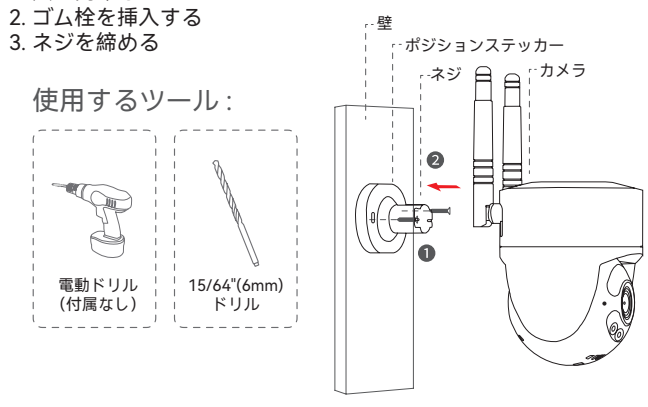

07 FAO

## 01: カメラはお宅の wifi に接続できない場合、どうすればよろしい でしょうか?

A: 1、カメラを設置する前に、是非お先にルーターの側に置き、設 定してください。

2、設定する前に、"ビー"という音が聞こえるまでカメラのリセッ トボタンを長押しし、最初からカメラを設定し直してください。

## O2:録画ファイルの再生方法は?

A: スマホのアプリを立ち上げ、「再生」ボタンをタップして、TF カードに保存されている録画ファイルを再生する可能です。

## Q3: 共有方法また共有できる台数の最大限?

A: スマホのアプリが入り、「シェア」をタップして、ご家族の端末 にカメラを共有できます。最大3台の端末まで共有する可能です。

## Q4: ネットワーク環境に接続しなくても録画ファイルを記録できま すか?

A: いえ、ネットワーク環境が必要です。カメラはネットワーク環境 に接続しないと録画できません。

🖂 : supportjp@jennov.com

🖂 : supportjp@jennov.com

## 08 安心なアフターサービス

### 製品保証書

- この度は、弊社製品をお買い上げいただき、誠にありがとうこざ います。当製品は、厳密たる品質管理及び検査を経てお届けして おりますが、万が一、保証期間内に故障した場合には、弊社保証 規定に従って無料修理あるいは新品交換させていただきます。
- 1年間の保証期間を提供する可能です。下記の方法通りに保証サ-ビスを起用してください。

、下記の QR コードをスキャンし、オンラインお問い合わせまで 連絡してください。

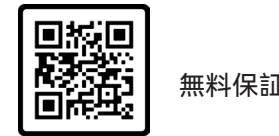

2、保証サービスについてのメールを送ってください。

ご注意: 機種を確認するために、メールの内容に注文番号を入れる 必要です。

## お気軽にお問合わせてください

www.jennov.com

🖂 supportjp@jennov.com

034-5778-298 © 050-5050-9046 (10:00-13:00、14:30-19:30 土日を除く